## TASCAM

# CD-400U Network Settings

### 取扱説明書

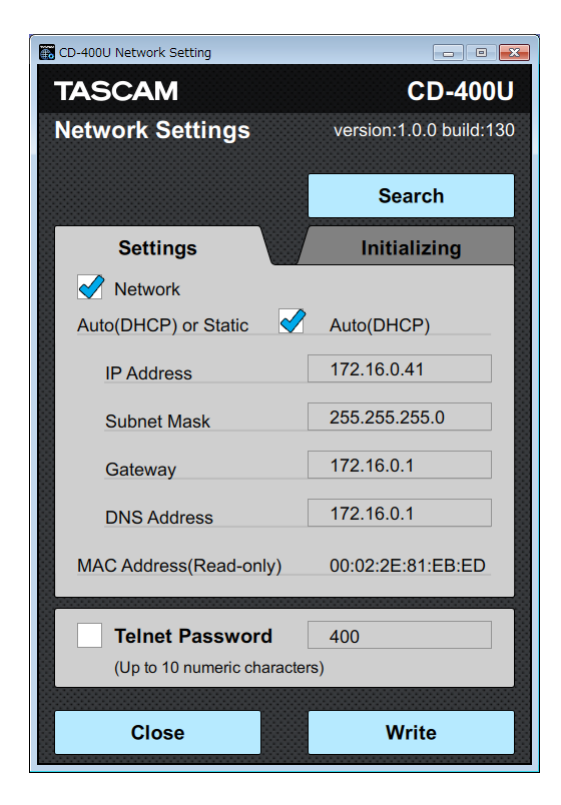

#### Contents

| Conventions used in this manual 2                   | 2  |
|-----------------------------------------------------|----|
| Trademarks and copyrights 2                         | ,  |
| Operating environment                               | 5  |
| Windows                                             | 3  |
| Mac                                                 | 3  |
| CD-400U unit and application versions               | 3  |
| Installing the CD-400U Network Settings application | 5  |
| Windows                                             | 3  |
| Mac4                                                | ł  |
| Working with Gatekeeper5                            | ;  |
| Connecting to the IF-E1006                          | 5  |
| Disabling network interfaces that will not be used  | ,  |
| Screen overviews                                    | \$ |
| Settings page                                       | 3  |
| Initializing page                                   | )  |
| Changing network settings9                          | )  |
| Acquiring the IP address automatically              | )  |
| Sending the IP address manually10                   | )  |
| Changing the Telnet password11                      |    |
| Initializing network settings12                     | 2  |
| Quitting the application13                          | 5  |

TASCAM CD-400U Network Settings is an application that can be used from a Windows/Mac web browser to make network settings and check the status of a TASCAM CD-400U that has an IF-E100 Internet board installed.

Before using this application, read the Software Use License Agreement and agree to its terms.

#### **Conventions used in this manual**

In this manual, we use the following conventions:

- When we show characters that appear on the computer display, the typeface looks like this: **OK**.
- As necessary, additional information is provided under TIP, NOTE and CAUTION headings.

#### TIP

These are tips about how to use the software.

#### NOTE

These provide additional explanations and describe special cases.

#### ATTENTION

Failure to follow these instructions could result in damage to equipment or lost data, for example.

#### **▲** CAUTION

Failure to follow these instructions could result in injury.

#### **Trademarks and copyrights**

- TASCAM is a registered trademark of TEAC Corporation.
- Apple, Mac, Mac OS and macOS are trademarks of Apple Inc. in the United States and other countries
- Microsoft, Windows, Windows XP and Windows Vista are either registered trademarks or trademarks of Microsoft Corporation in the United States, Japan and other countries.
- Other company names, product names and logos in this document are the trademarks or registered trademarks of their respective owners.

#### **Operating environment**

#### Windows

#### Supported operating systems

Windows 10 (32bit, 64bit)

Windows 8.1 (32bit, 64bit)

Windows 7 SP1 (32bit, 64bit) or newer

#### NOTE

It cannot be used with Windows 8, Windows XP or Windows Vista.

#### **Computer hardware requirements**

Computer running Windows

#### CPU:

Intel Core i series or newer recommended

#### Memory

2 GB or more (at least 4 GB recommended)

#### Open disc space

At least 150 MB

#### Screen resolution/number of colors

1280×1024 (SXGA) or higher True Color (32-bit) recommended

#### Mac

#### Supported operating systems

macOS High Sierra (10.13) macOS Sierra (10.12) OS X El Capitan (10.11)

#### **Supported models**

Macs with Intel Core i/Core M series processors

#### Memory

2 GB or more (at least 4 GB recommended)

#### **Open disc space**

At least 150 MB

#### **Screen resolution**

1280×1024 (SXGA) or higher

#### **CD-400U unit and application versions**

CD-400U: Ver 1.10 or later\*

\* We recommend that you always use the latest firmware for the CD-400U unit. For information about the latest firmware, visit the TEAC Global Site (http://teac-global.com/).

#### Installing the CD-400U Network Settings application

#### Windows

- 1. Connect the computer you are using to the Internet.
- 2. Download the CD-400U Network Settings application from the TEAC Global Site (http://teac-global.com).
  - Be aware that transmission charges related to using the Internet connection are your responsibility.
- **3.** Decompress the file after downloading, and double-click the TASCAM\_CD-400U\_NetworkSettings\_ver1.0.0\_win.exe file to launch the installer ("1.00" is the version).

When the installer language selection screen opens, select the language you want and click the "OK" button.

| Select Se | etup Language 🛛 💽                                   |  |  |
|-----------|-----------------------------------------------------|--|--|
| 1         | Select the language to use during the installation: |  |  |
|           | English                                             |  |  |
|           | OK Cancel                                           |  |  |

The software license agreement screen opens.
 Select *"I accept the agreement"* to agree to the license, and click *"Next* >" to continue.

| 📴 Setup - TASCAM CD-400U Network Settings                                                                                                    | • 💌    |
|----------------------------------------------------------------------------------------------------|--------|
| License Agreement<br>Please read the following important information before continuing.                                                                                                    |        |
| Please read the following License Agreement. You must accept the terms of this<br>agreement before continuing with the installation.                                                                                                    |        |
| END USER LICENSE AGREEMENT                                                                                                    | *      |
| IMPORTANT:<br>PLASS CAREFILLY BEAD THE LICENES AGREEMENT HEREIN<br>PLASS CAREFILLY BEAD THE LICENES AGREEMENT HEREIN<br>SOTTING AS BEANTED ONLY THE CONTINUE THAT YOU<br>AGREE TO THE LICENES AGREEMENT. IN CASE YOU DO NOT AGREE<br>TO THE LICENES AGREEMENT, DO NOT INSTALL HER SOTTING<br>IF YOU HAVE ALREADY INSTALLED THE SOFTING AS STOP THE | •      |
| gccept the agreement                                                                                                    |        |
| I go not accept the agreement                                                                                                    |        |
| Next >                                                                                                    | Cancel |

5. The shortcut creation screen opens.

Put a check (✓) in the box next to "Create a desktop icon" to create a shortcut on the desktop, and click "Next >" to continue.

| 🔂 Setup - TASCAM CD-400U Network Settings                                                                                         | •      |
|----------------------------------------------------------------------------------------------------|--------|
| Select Additional Tasks<br>Which additional tasks should be performed?                                                            |        |
| Select the additional tasks you would like Setup to perform while installing TASCAM<br>CD=400U Network Settings, then click Next. |        |
| Additional shortcuts:                                                                                                    |        |
| Create a desktop shortcut                                                                                                    |        |
|                                                                                                    |        |
|                                                                                                    |        |
|                                                                                                    |        |
|                                                                                                    |        |
|                                                                                                    |        |
|                                                                                                    |        |
|                                                                                                    |        |
| < Back Next >                                                                                                    | Cancel |

The installation confirmation screen opens.
 Confirm the installation details, and click the *"Install"* button.

| Setup - TASCAM CD-400U Network Settings                                                                         | •      |
|----------------------------------------------------------------------------------------------------|--------|
| Ready to Install<br>Setup is now ready to begin installing TASCAM CD-400U Network Settings on<br>your computer. |        |
| Click Install to continue with the installation, or click Back if you want to review or<br>change any settings. |        |
| Addisonal Index:<br>Addisonal Indexint<br>Create a desktop shortout                                             | *      |
| ۲                                                                                                    | Ŧ      |
| < Back Install (                                                                                                | Cancel |

The installation progress screen opens.
 To cancel installation at this time, click the "Cancel" button.

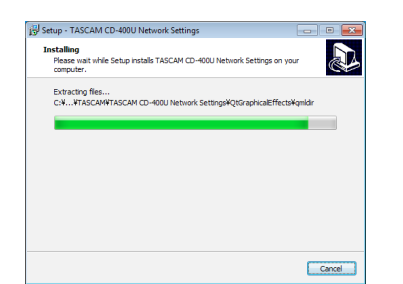

8. The installation completion screen opens.

To launch CD-400U Network Settings immediately, click the *"Finish"* button.

To launch CD-400U Network Settings later, remove the check ( $\checkmark$ ) from the box next to *"Launch CD-400U Network Settings"*, and then click the *"Finish"* button.

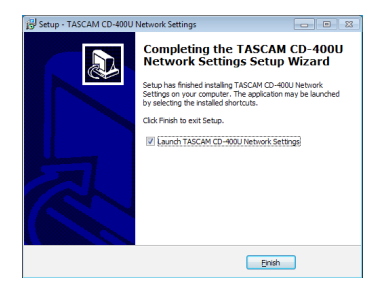

This completes installation of the software.

#### Мас

#### NOTE

While installing the Mac CD-400U Network Settings application, a warning message like this might appear: "CD400UNetworkSettings.pkg" can't be opened because it was not downloaded from the Mac App Store. If a message like this appears, follow the instructions in Working with Gatekeeperpage 5 and then proceed with the installation.

- Download the latest CD-400U Network Settings Mac application from the TEAC Global Site (http://teac-global.com/) and save it on the computer to be used with the unit.
- Double-click "TASCAM\_CD-400U Network Settings\_installer\_vXXX.dmg" ("XXX" is the version number), which is the saved disk image file for the Mac TASCAM CD-400U Network Settings application, and double-click "CD400UNetworkSettings.pkg" inside the folder that opens.

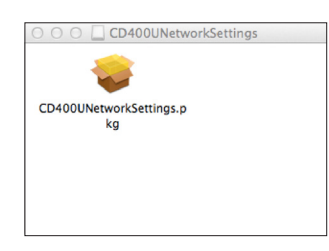

#### NOTE

Depending on the computer's settings, the downloaded zip file might not have opened automatically. In this case, open the zip file first and then double-click the disk image file.

3. When the installer starts, click the "Continue" button.

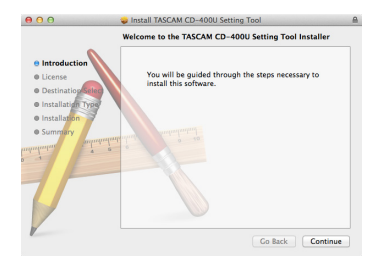

**4.** Select the desired language and confirm the contents of the user license agreement. Then, click the *"Continue"* button.

| 5                  | oftware License Agreement                                                                                                    |
|--------------------|----------------------------------------------------------------------------------------------------|
|                    | English ÷                                                                                                    |
| e License          | END USER LICENSE AGREEMENT                                                                                                    |
| Destination Select | IMPORTANT:                                                                                                    |
| Installation Type  | PLASE CARDULLY READ THE DELINE ADRESSES ADRESSES THERE IN THE PARTY AND THE STATE OF THE REAL TO USE THE SOFTWARE IS GRANTED ONLY ON THE                                                                                                  |
| @ Installation     | NOT AGREE TO THE LICENSE AGREEMENT, DO NOT INSTALL THE SOFTWARE, IF                                                                                                    |
| a Summary          | UNINSTALL THE SOFTWARE UNAUTHORIZED REPRODUCTION OR DISTRIBUTION<br>OF THE SOFTWARE OF ANY PORTION OF IT. MAY RESULT IN SEVERE CIVE. AND                                                                                                  |
| annahalant         | CRIMINAL PENALTIES, AND MAY BE PROSECUTED TO THE MAXIMUM EXTENT<br>POSSIBLE UNDER LAW.                                                                                                    |
| 1                  | This License Agreement with limited warmany is a legal agreement between you (either an<br>includeal or a single entity) and TEAC Corporation ("TEAC") for the SOFTWARE, which<br>include computer software and electronic documentation. |
|                    | L GRANT OF LICENSE.                                                                                                    |
|                    | TEAC grants to you use non-exclusive and non-exclusion and no use the SUP I WARD.                                                                                                    |
|                    | All this and copyrights in and to the SOFTWARE and any copies thereof are owned by TEAC or<br>a supplier to TEAC TO SOFTWARE is removed by Innerose conversible law international                                                         |
|                    | treaty provisions, and all other applicable national laws. Furthermore, you shall acknowledge that<br>some logos and/or marks collected in the SOFTWARE might be trademarks of third parties and                                          |

5. If you agree to the contents, click "Agree".

| of the software licens                             | e agreement.                                 |
|----------------------------------------------------|----------------------------------------------|
| Click Agree to continue<br>and quit the Installer. | or click Disagree to cancel the installation |
|                                                    |                                              |

6. Next, click the "Install" button to start installation.

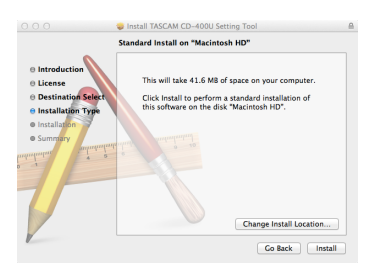

7. The following screen appears when installation has completed.

Click the "Close" button.

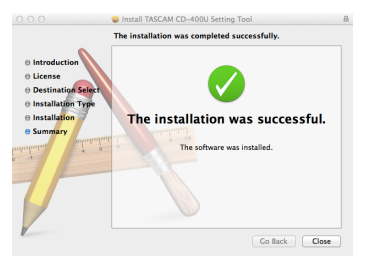

This quits the installer.

#### Working with Gatekeeper

When using Mac OS X, depending on the Gatekeeper security function setting, a warning message might appear during installation.

The solution depends on the warning message shown. See the following explanations for details.

## When the Gatekeeper setting is "Allow applications downloaded from: the Mac App Store"

The following security warning might be shown: "CD400UNetworkSettings.pkg' can't be opened because it was not downloaded from the Mac App Store."

| 0 | "TASCAM 98280Control.pkg" can't be<br>opened because it was not downloaded<br>from the Mac App Store.                                                                                                    |
|---|----------------------------------------------------------------------------------------------------|
|   | Your security preferences allow installation of only<br>apps from the Mac App Store.                                                                                                    |
|   | "Incomparison of the second second se |
| ? | ОК                                                                                                    |

In this case, click the *"OK"* button to close the message. Then, control-click (or right-click) the file and click *"Open"* in the menu.

When the *""CD400UNetworkSettings.pkg' can't be opened because it was not downloaded from the Mac App Store. Are you sure you want to open it?"* security warning message appears, click the *"Open"* button.

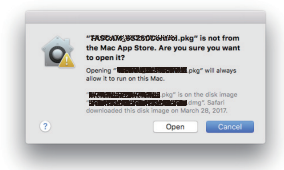

This warning message might also appear when the Gatekeeper setting is something other than *"Allow applications download-ed from: Mac App Store."* 

The following security warning might be shown: "CD400UNetworkSettings.pkg' can't be opened because it was not downloaded from the Mac App Store."

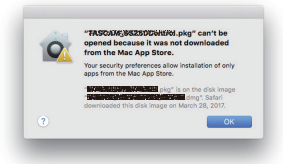

In this case, copy the file from the folder where it is to the desktop or another folder, and then open it. Alternatively, change the Gatekeeper settings to *"Allow apps downloaded from: App Store and identified developers"* and try opening it again.

#### **Changing the Gatekeeper setting**

The Gatekeeper setting can be changed using the "Allow apps downloaded from:" item on the "General" page of the "Security & Privacy" pane of the System Preferences.

To change this, you must click the lock icon (a) at the bottom left and enter a password to unlock the settings.

|                                                                | General FileVault                       | Freval        | Privacy         |        |
|----------------------------------------------------------------|-----------------------------------------|---------------|-----------------|--------|
| A login password ha                                            | s been set for this u                   | ser Chang     | Pessword        |        |
| 🗹 Bequire pass                                                 | word 0 hours                            | 0 after sleep | or screen saver | begins |
|                                                                | age when the scree                      | n is locked   |                 |        |
|                                                                |                                         |               |                 |        |
| Allow apps downloe<br>• Mac App Sto<br>Mac App Sto<br>Anywhere | ded from:<br>re<br>re and identified de |               |                 |        |
|                                                                |                                         |               |                 |        |

This setting will lock again when you click the button or type command-Q to close the System Preferences or when you click *"Show All"* to close the open pane.

#### ATTENTION

Changing the Gatekeeper setting could result in security risks. If you changed the Gatekeeper setting to decrease security (use one of the lower settings), set it back to the original setting after installing the application.

#### **Connecting to the IF-E100**

Connection with the IF-E100 is necessary to change its network settings using CD-400U Network Settings.

1. Connect the IF-E100 and the computer that has CD-400U Network Settings installed on the same network.

#### NOTE

- This application can only set one unit. If multiple IF-E100 cards are connected on the same network, turn the power on only for the CD-400U with the IF-E100 that you want to set. Turn off the other CD-400U units.
- If the computer that you are using has multiple network interfaces, disable the interfaces that are not being used to connect to the IF-E100 (CD-400U).
- This software can be used even if the IP address is not set on the IF-E100 (CD-400U). (see "Disabling network interfaces that will not be used" on page 7)
- **2.** Turn the power on for the CD-400U unit with the IF-E100 installed.
- **3.** Click the TASCAM CD-400U Network Settings icon to launch the application.

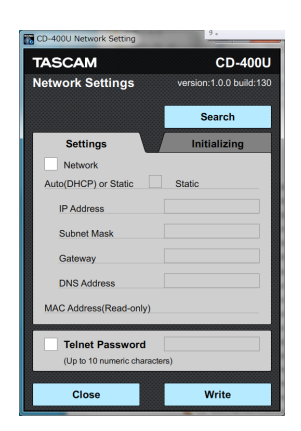

An IF-E100 to be set has not been found, so "*IP Address*" and other fields will be blank.

4. Click the *Search* button to search for an IF-E100 on the network.

"Working..." appears while searching.

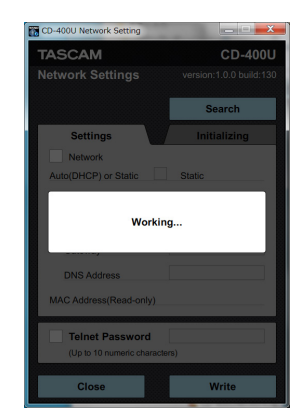

5. The *IP Address, Subnet Mask, Gateway, DNS, MAC address* and *Telnet Password* settings are shown.

| CD-400U          | Network Setting           |                         |
|------------------|---------------------------|-------------------------|
| TASC             | АМ                        | CD-400U                 |
| Network Settings |                           | version:1.0.0 build:130 |
|                  |                           | Search                  |
| S                | ettings /                 | Initializing            |
|                  | twork                     |                         |
| Auto(D           | HCP) or Static 🛛 🛷        | Auto(DHCP)              |
| IP /             | ddress                    | 192.168.0.40            |
| Sut              | inet Mask                 | 255.255.255.0           |
| Gat              | eway                      | 192.168.0.1             |
| DN               | S Address                 | 192.168.0.1             |
| MAC A            | ddress(Read-only)         | 00:02:2E:81:EB:EC       |
| Te               | Inet Password             | 400                     |
| (U               | o to 10 numeric character | rs)                     |
| -                | 01                        | M-14 -                  |
|                  | LIOSE                     | write                   |

The IF-E100 to be set has been found and can now be set.

#### NOTE

Is one of the following message appears, the IF-E100 has not been found properly. Check the set up, make necessary adjustments and click *Search* again to search for the IF-E100.

| Message                        | Meaning                                                                                                    |  |
|--------------------------------|----------------------------------------------------------------------------------------------------|--|
| Device not found               | An IF-E100 could not be found on the network. Confirm that the CD-400U power is on and that it is connected correctly.                                                                                                    |  |
| No valid active<br>connections | No valid network could be found. The computer that you are using might not be properly connected to the network.                                                                                                    |  |
| Multiple devices<br>found      | Multiple IF-E100 cards were found.<br>CD-400U Network Settings cannot<br>connect to multiple units at the same<br>time. Turn the power off for the other<br>CD-400U units with IF-E100 cards<br>installed that you do not want to set<br>now. |  |

## Disabling network interfaces that will not be used

#### Windows

Start  $\Rightarrow$  Control panel  $\Rightarrow$  Network and Sharing Center  $\Rightarrow$  Select Change Adapter Settings to show the network connections. Right-click the icon for an interface to disable  $\Rightarrow$  select Disable.

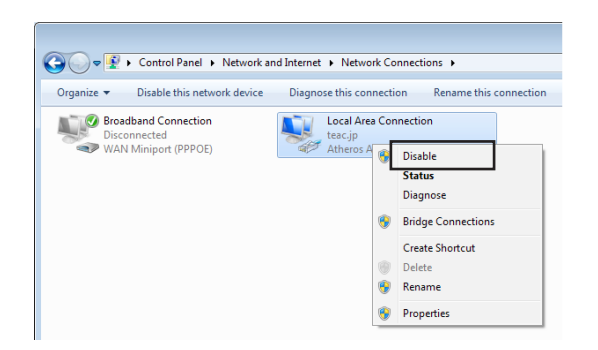

#### Mac

#### To disable Ethernet

System Preferences → Network, select Ethernet, and set "Configure IPv4" to "Off". This disables it.

| $\bullet \bullet \circ \checkmark $                                                                         | Network                                                                                                    | Q, Search              |
|----------------------------------------------------------------------------------------------------|----------------------------------------------------------------------------------------------------|------------------------|
| Loc<br>Connected<br>Wi-Fi<br>Connected                                                                      | ation: Automatic<br>Status: Connected<br>Ethernet is currently a<br>address 192.168.0.201                                               | Ctive and has the IP   |
| Bluetooth PAN<br>Not Connected<br>iPhone USB<br>Not Connected<br>FireWire<br>Not Connected<br>Not Connected | Configure IPv V Using DHCP Using DHCP Using BotP<br>Using BotP<br>Subnet Mask<br>Route<br>DNS Serve Create PPPoE Ser<br>Search Domains: | manual address<br>vice |
| +   -  &~                                                                                                   | Assist Me                                                                                                    | Advanced ?             |

#### To disable Wi-Fi

System Preferences → Network, select Wi-Fi, and click *"Turn Wi-Fi Off"*. This disables it.

|                                                      | Location:                                                                                                    | Automatic         | 0                                                                           |                                                                |
|------------------------------------------------------|----------------------------------------------------------------------------------------------------|-------------------|-----------------------------------------------------------------------------|----------------------------------------------------------------|
| Ethernet     Connected                               | <··>                                                                                                    | Status:           | Connected<br>Wi-Fi is connected to CA                                       | Turn Wi-Fi Off<br>B0_5.0 and has the IP                        |
| Connected                                            | (in the second second s |                   | address 192.168.11.61.                                                      |                                                                |
| Bluetooth PAN<br>Not Connected                       | 8                                                                                                    | Network Name:     | CABU_5.0                                                                    | ٥                                                              |
| iPhone USB<br>Not Connected                          |                                                                                                    |                   | Ask to join new net                                                         | tworks                                                         |
| FireWire     Not Connected                           | ·                                                                                                    |                   | Known networks will be<br>no known networks are<br>to manually select a net | joined automatically. If<br>available, you will have<br>twork. |
| <ul> <li>Thundet Bridge<br/>Not Connected</li> </ul> | · <>                                                                                                    |                   |                                                                             |                                                                |
|                                                      |                                                                                                    |                   |                                                                             |                                                                |
|                                                      |                                                                                                    |                   |                                                                             |                                                                |
| + - *                                                |                                                                                                    | Show Wi-Fi status | in menu bar                                                                 | Advanced                                                       |

#### Screen overviews

#### Settings page

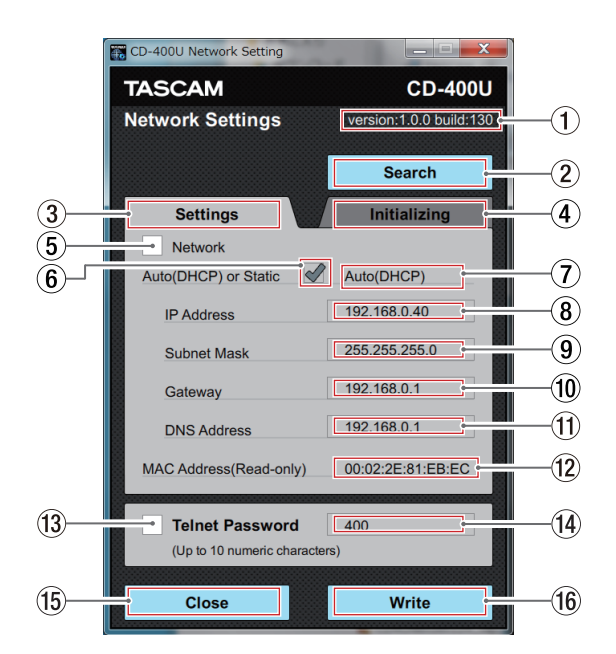

#### 1 Version

This shows the CD-400U Network Settings version.

#### **2** Search button

Click the Search button to search for an IF-E100 on the network.

#### **③ Settings tab**

This is the open page.

#### **4** Initializing tab

Click this to open the *Initializing* page.

#### **(5)** Network check box

Click this to put a check mark ( $\checkmark$ ) in the check box to enable the changing of network setting.

Click this again to clear the check mark ( $\checkmark$ ) and disable the changing of network settings.

#### 6 Auto (DHCP) or Static check box

This changes the IP mode.

|   | IP mode     |
|---|-------------|
| 1 | Auto (DHCP) |
|   | Static      |

This cannot be changed when there is no check mark ( $\checkmark$ ) in the (5) *Network* check box.

#### ⑦ IP mode

This shows the current IP mode. Use the <sup>(6)</sup> Auto (DHCP) or Static check box to change the IP mode.

#### **⑧ IP Address**

The current IP address is shown when the IP mode is *"Auto (DHCP)"*. This cannot be changed.

The IP address can be changed when the IP mode is "Static".

#### (9) Subnet Mask

The current Subnet Mask setting is shown when the IP mode is *"Auto (DHCP)"*. This cannot be changed.

The Subnet Mask setting can be changed when the IP mode is *"Static"*.

#### **10** Gateway

The current Gateway setting is shown when the IP mode is *"Auto (DHCP)"*. This cannot be changed.

The Gateway setting can be changed when the IP mode is *"Static"*.

#### 11 DNS Address

The current DNS address is shown when the IP mode is *"Auto (DHCP)"*. This cannot be changed.

The DNS address can be changed when the IP mode is "Static".

#### 12 MAC Address (Read-only) This shows the MAC address of the IF-E100.

(13) Telnet Password check box

Click this to put a check mark ( $\checkmark$ ) in the check box to enable changing of the Telnet password.

Click this again to clear the check mark ( $\checkmark$ ) and disable the changing of the Telnet password.

#### (14) Telnet Password

When there is no check mark ( $\checkmark$ ) in the **Telnet Password** check box, the current Telnet password will be shown. This cannot be changed.

The IP address can be changed when the IP mode is "Static".

#### (5) Close button Click this button to close CD-400U Network Settings.

(16) Write button

Click this button to write the **Network** and **Telnet Password** settings if they have check marks ( $\checkmark$ ) in their check boxes.

#### **Initializing page**

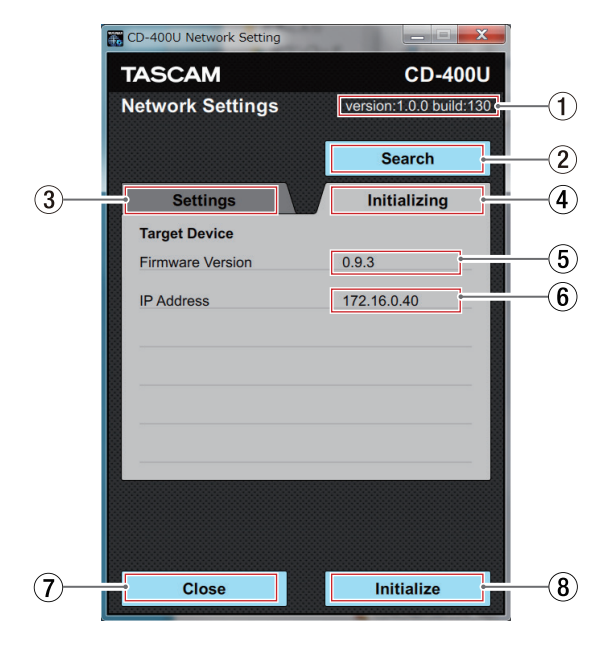

#### ① Version

This shows the CD-400U Network Settings version.

#### **2** Search button

Click this button to search for an IF-E100 on the network.

#### ③ Settings tab

Click this to open the *Settings* page.

#### (4) Initializing tab

This is the open page.

#### **(5)** Firmware Version

This shows the firmware version of the connected IF-E100.

#### **(6) IP Address**

This shows the IP address of the connected IF-E100. The IP address cannot be changed on the screen.

#### **7** Close button

Click this button to close CD-400U Network Settings.

#### **8** Initialize button

Click this button to initialize the settings of the IF-E100.

#### **Changing network settings**

#### Acquiring the IP address automatically

Set the IP mode to *"Auto (DHCP)"* to acquire the IP address automatically. The default IP mode is *"Auto (DHCP)"*.

The IP mode will be Auto (DHCP) if a check mark (✓) is in the *Auto* (*DHCP*) or *Static* check box on the *Settings* page and the IP mode is shown as *"Auto (DHCP)"*.

#### NOTE

A DHCP server is necessary to use with the IP mode sets to "Auto (DHCP)".

If there is no check mark ( $\checkmark$ ) in the *Auto (DHCP) or Static* check box on the *Settings* page and the IP mode is shown as *"Static"*, follow these procedures to change it to *"Auto (DHCP)"*.

1. Click the *Settings* tab to open the *Settings* page.

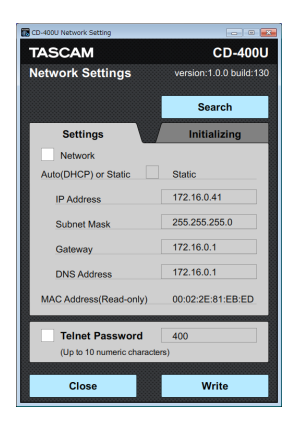

2. Click the *Network* check box to put a check mark (✓) in it.

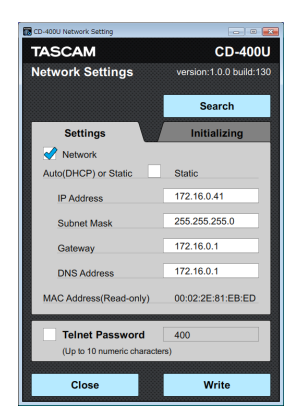

 Click the Auto (DHCP) or Static check box to put a check mark (✓) in it.

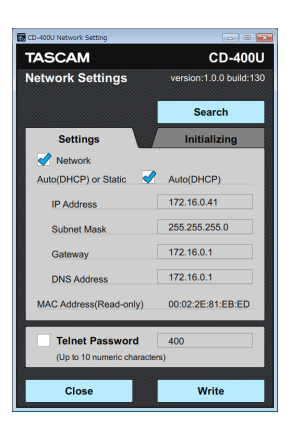

4. Click the *Write* button to save the settings.

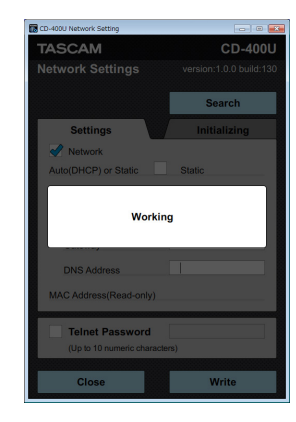

"Working...." appears while in progress.

5. When "*Completed*." appears, click the *Close* button.

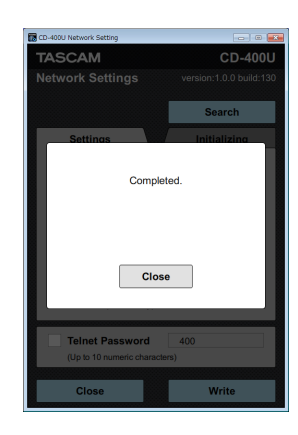

6. The *Settings* page will be shown.

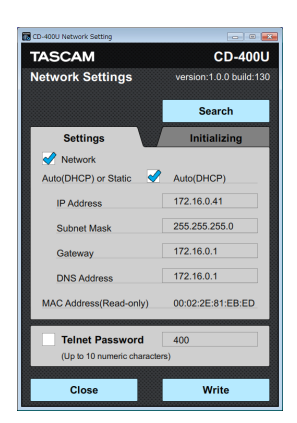

Confirm that the *Auto (DHCP) or Static* check box has a check mark (✓) in it and that *"Auto (DHCP)"* is shown.

#### Sending the IP address manually

Set the IP mode to "*Static*" to manually set an IP address and use it. The default IP mode is "*Auto (DHCP)*".

The IP mode will be Static if a check mark (✓) is not in the *Auto* (*DHCP*) or *Static* check box on the *Settings* page and the IP mode is shown as "*Static*".

If there is a check mark ( $\checkmark$ ) in the *Auto (DHCP) or Static* check box on the *Settings* page and the IP mode is shown as "*Auto (DHCP*)", follow these procedures to change it to "*Static*".

1. Click the Settings tab to open the Settings page.

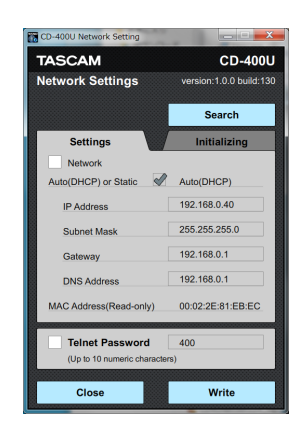

2. Click the *Network* check box to put a check mark () in it.

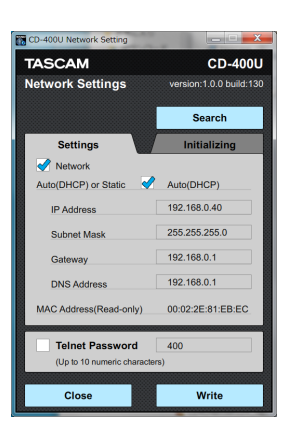

 Click the Auto (DHCP) or Static check box to remove the check mark (✓) in it.

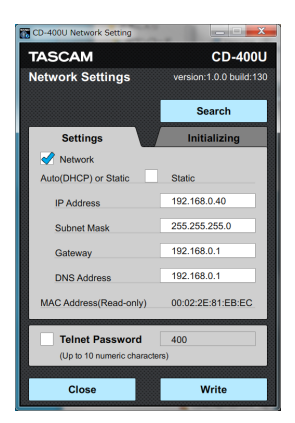

4. Input the IP Address, Subnet Mask, Gateway and DNS Address.

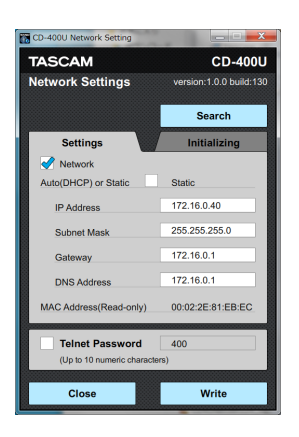

5. Click the Write button to save the settings.

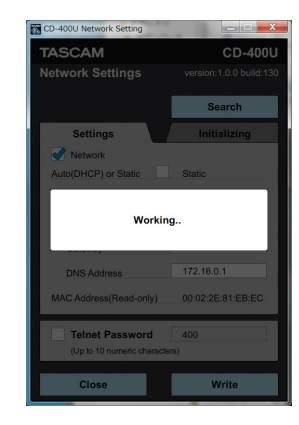

"Working...." appears while in progress.

6. When "Completed." appears, click the Close button.

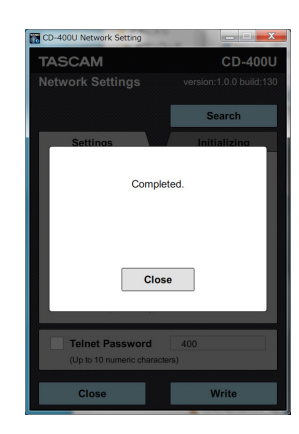

7. The *Settings* page will be shown.

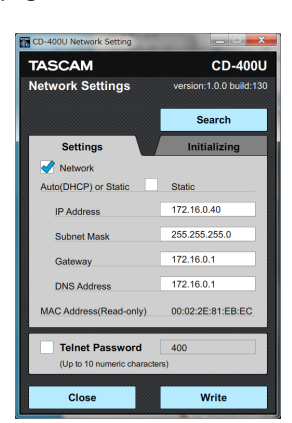

Confirm that the *Auto (DHCP) or Static* check box does not have a check mark (✓) in it and that *"Static"* is shown.

#### Changing the Telnet password.

The Password used to login with Telnet can be changed. (Default: 400)

A password with up to 10 numbers can be set.

1. Click the Settings tab to open the Settings page.

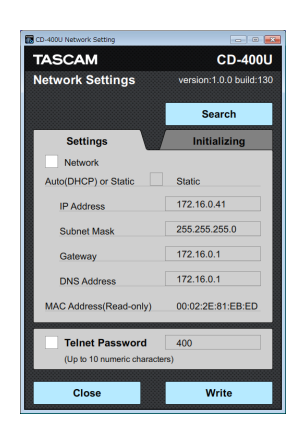

2. Click the *Telnet Password* check box to put a check mark (✓) in it.

| CD-400U Network Setting |                        |  |
|-------------------------|------------------------|--|
| TASCAM                  | CD-400L                |  |
| Network Settings        | version:1.0.0 build:13 |  |
|                         | Search                 |  |
| Settings                | Initializing           |  |
| Network                 |                        |  |
| Auto(DHCP) or Static    | Static                 |  |
| IP Address              | 172.16.0.40            |  |
| Subnet Mask             | 255.255.255.0          |  |
| Gateway                 | 172.16.0.1             |  |
| DNS Address             | 172.16.0.1             |  |
| MAC Address(Read-only)  | 00:02:2E:81:EB:EC      |  |
| V Telnet Password       | 400<br>rs)             |  |
| Close                   | Write                  |  |

3. Input a new password.

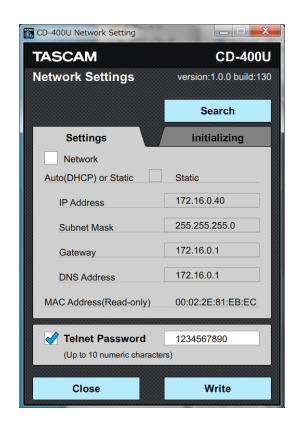

Example when "1234567890" has been input.

4. Click the Write button to save the settings.

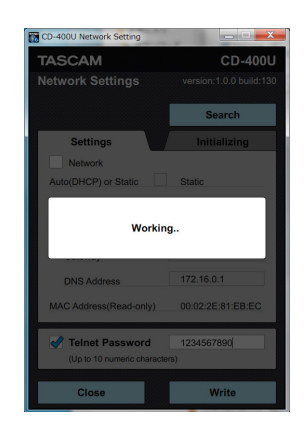

"Working..." appears while in progress.

5. When "Complete." appears, click the Close button.

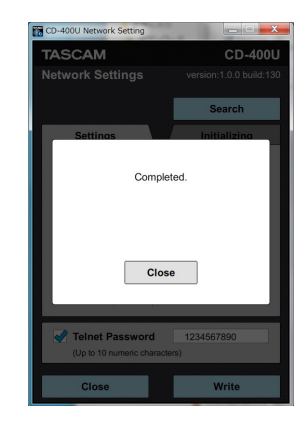

6. The *Settings* page will be shown.

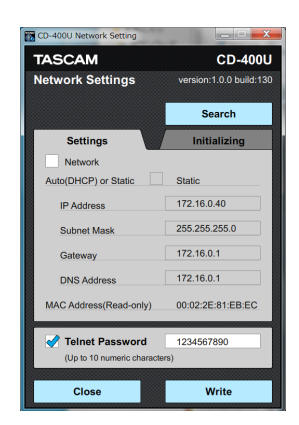

Confirm that the password field shows the newly set password.

#### **Initializing network settings**

The current settings can be reset to defaults.

1. Click the *Initializing* tab to open the *Initializing* page.

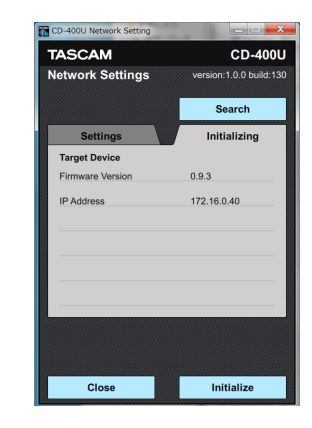

2. Click the "Initialize" button.

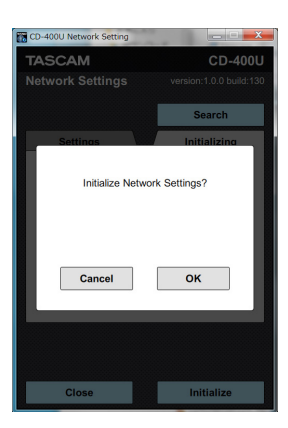

"Initialize Network Settings?" will appear.

3. Click the "OK" button.

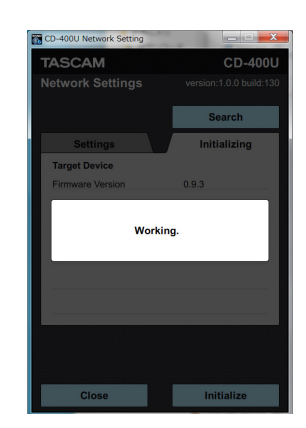

"Working..." appears while in progress.

#### NOTE

Click the *Cancel* button to return to the *Initializing* page without initializing.

4. When "Completed." appears, click the Close button.

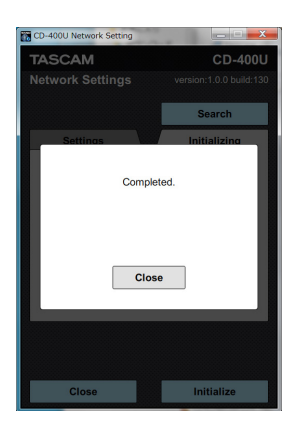

5. The *Initializing* page will be shown.

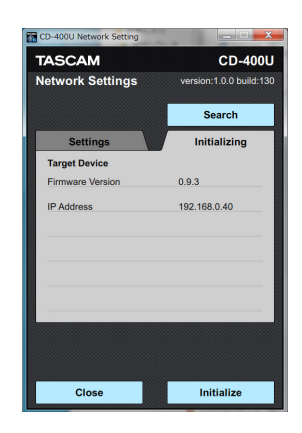

### **Quitting the application**

Click the "Close" button to quit the application.

#### NOTE

If the application is quit before writing, changes will not be made to the IF-E100.

## TASCAM

| TEAC CORPORATION                                                                                | https://tascam.jp/jp/ |  |
|-------------------------------------------------------------------------------------------------|-----------------------|--|
| Phone: +81-42-356-9143                                                                          |                       |  |
| 1-47 Ochiai, Tama-shi, Tokyo 206-8530 Japan                                                     |                       |  |
| TEAC AMERICA, INC.                                                                              | http://tascam.com/    |  |
| Phone: +1-323-726-0303                                                                          | -                     |  |
| 1834 Gage Road, Montebello, California 90640 USA                                                |                       |  |
| TEAC UK Ltd.                                                                                    | http://tascam.eu/     |  |
| Phone: +44-1923-797205                                                                          | ·                     |  |
| Meridien House, 69-71 Clarendon Road, Watford, Herts, WD17 1DS, United Kingdom                  |                       |  |
| TEAC EUROPE GmbH                                                                                | http://tascam.eu/     |  |
| Phone: +49-611-71580                                                                            |                       |  |
| Bahnstrasse 12, 65205 Wiesbaden-Erbenheim, Germany                                              |                       |  |
| TEAC SALES & TRADING(SHENZHEN) CO., LTD                                                         | http://tascam.cn/     |  |
| Phone: +86-755-88311561~2                                                                       | ·                     |  |
| Room 817, Block A, Hailrun Complex, 6021 Shennan Blvd., Futian District, Shenzhen 518040, China |                       |  |

0718.MA-2572A